## 位置情報(GPS)の利用を許可する方法 (Androidの場合)

## ▼ステップ1

| 20:12    | ▶ ▲ (i) 🚑 • 🖉 🗇 🛡 🖬 38%                        |
|----------|------------------------------------------------|
|          | ド                                              |
| ۹        | 設定を検索                                          |
| Y        |                                                |
|          | ホーム切替                                          |
|          | <b>ストレージ</b><br>使用済み 32% - 空き容量 43.79 GB       |
| <b>(</b> | <b>プライバシー</b><br>権限、アカウント アクティビティ、個人デ<br>ータ    |
| 0        | <b>位置情報</b><br>ON - 2 個のアプリに位置情報へのアクセス<br>を許可  |
| ð        | セキュリティ<br>画面ロック、顔認証、指紋                         |
|          | <b>ドコモのサービス/クラウド</b><br>dアカウント設定、ドコモクラウド       |
|          | アカウント<br>docomo                                |
|          | ユーザー補助<br>スクリーンリーダー、表示、操作のコント<br>くロール <b>ー</b> |

## 1. Androidの設定アプリを開きます

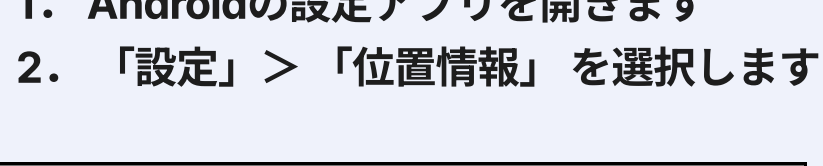

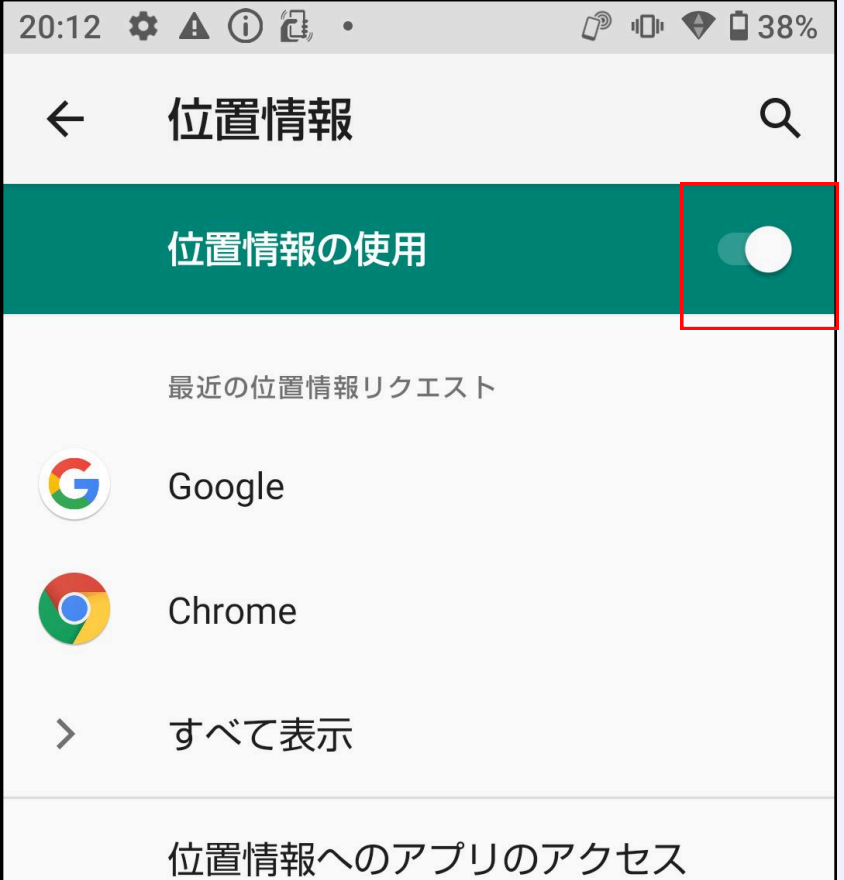

|              | 21 個中 2 個のアプリに位置情報へのアクセ<br>スを許可しています                                                                                                    |
|--------------|----------------------------------------------------------------------------------------------------|
|              | Androidサービス以外の権限                                                                                                    |
| $\checkmark$ | 詳細設定<br>Wi-Fi のスキャンと Bluetooth のスキャン                                                                                                    |
| i            | [位置情報の精度] が ON の場合、アプリや<br>サービスで使用される位置情報の精度が高<br>くなります。このために、Google はデバ<br>イスのセンサーや、デバイスからクラウド<br>ソースのワイヤレス通信拠点へのワイヤレ<br>ス通信に関する情報を定期的に処理しま |
|              | す。これらの情報は、ユーザーを特定する<br><ことなく、位置の新度と位置情報を利<br>用したサービスを改善するために使用され                                                                             |

3. 「位置情報を使用」スイッチをONに します

4. ブラウザでサイトにアクセスしてウェ ブページを更新します

5.「デバイスの現在地情報の使用許可を 求められています」 というダイアログで 「許可する」を選択します。 ダイアログ が表示されない場合、ステップ2をお試し ください

| ▼ステップ2              |                 |         |             |  |  |
|---------------------|-----------------|---------|-------------|--|--|
| 20:13 🏟 🛦           | () ( <b>(</b> ) | ٠       | 🕼 🕕 💎 🖬 38% |  |  |
| 🟠 🔒 su              | · · ·           | 利してマノ   |             |  |  |
| _                   | 00              | 新しいシーク  | レットタブ       |  |  |
|                     | Ð               | 履歴      |             |  |  |
|                     | <u>~</u>        | ダウンロード  | :           |  |  |
| *本サイ<br>せん。<br>*    | *               | ブックマーク  |             |  |  |
| 存され。<br>別のブ:<br>アクセ |                 | 最近使ったタ  | ブ           |  |  |
| ページ                 | <               | 共有      |             |  |  |
| 情報が                 | 2               | ページ内検索  |             |  |  |
| 「位置」                | G               | 翻訳      |             |  |  |
| 対応方氵                | Z               | ホーム画面に  | 追加          |  |  |
|                     | Ţ               | PC 版サイト |             |  |  |
|                     | \$              | 設定      |             |  |  |
| 現在の待ち               | ?               | ヘルプとフィ  | ードバック       |  |  |
|                     |                 |         |             |  |  |
| <                   |                 |         |             |  |  |

| 20:13 🌣 A i 🚑 • 🖓 🕕 💎 🖬 37% |
|-----------------------------|
| <ul><li>← 設定</li></ul>      |
|                             |
| 安全確認                        |
| 通知                          |
| テーマ                         |
| 詳細設定                        |
| トップページ<br>オン                |
| ユーザー補助機能                    |
| サイトの設定                      |
| 言語                          |
| ライトモード<br>オフ                |
| ダウンロード                      |
| <                           |

## 1. Chromeアプリを開きます 2. 「設定」>「サイトの設定」を選択 します

I

| 20:14 | ✿ ▲ (i) 🔂 ·             | 🖓 🕕 🕈 🖬 37% |
|-------|-------------------------|-------------|
| ÷     | サイトの設定                  | ?           |
| ≔     | すべてのサイト                 |             |
| \$    | Cookie<br>許可            |             |
| •     | <b>位置情報</b><br>最初に確認する  |             |
|       | <b>カメラ</b><br>最初に確認する   |             |
| Ļ     | <b>マイク</b><br>ブロック中     |             |
| (0)   | <b>モーション センサー</b><br>許可 |             |

| ۰                         | <b>通知</b><br>最初に確認する                                                        |                                                    |                                    |
|---------------------------|-----------------------------------------------------------------------------|----------------------------------------------------|------------------------------------|
| Ð                         | JavaScript<br>許可                                                            |                                                    |                                    |
|                           | ポップアップと                                                                     | □ダイレクト                                             | •                                  |
|                           |                                                                             |                                                    |                                    |
| 20:14                     | • • • •                                                                     | [] <sup>®</sup> 1                                  | 🕒 ヤ 🖣 37%                          |
| ÷                         | 位置情報                                                                        |                                                    | Q :                                |
| <b>位置</b> 情<br>サイト<br>認する | <b>青報</b><br>に現在地の認識を許<br>(推奨)                                              | 可する前に確                                             |                                    |
| 許可 -                      | 2                                                                           |                                                    | ^                                  |
|                           |                                                                             |                                                    |                                    |
|                           | <                                                                           |                                                    |                                    |
| 3.<br>を「<br>の・<br>スし<br>し | 「位置情報」をタンにします<br>位置情報」のスイ<br>合はオンにしま<br>現在地」の下に<br>の中に当サイトス<br>「位置情報への<br>す | マップしてス<br>イッチがブロ<br>す<br>「ブロック<br>がある場合に<br>のアクセス」 | イッチ<br>コック中<br>中」のリ<br>はタップ<br>を許可 |

4. Chromeブラウザを開いて整理券の 申し込みに進みます 5. 「デバイスの現在地情報の使用許可

を求められています」というダイアログ が表示されたら「許可」を選択します